このマニュアルでは、OA Japanのウェブサイトに掲載内容の追加、更新、削除などを依頼するためのフォームの利用方法を説明します。

なお、ホームページ掲載は極力早く対応するよう心がけますが、更新まで数日お待たせする可 能性もございます。イベント開催やミーティング休止等のお日にちが決まっているお知らせの場 合は、お日にちに余裕をもって前もってご依頼頂けますようお願い致します。

## フォームへのアクセス方法

まず、OA Japanホームページのトップページから依頼フォームページへ移動します。

1. OA Japanトップページにアクセスする

ウェブブラウザを開き、OA Japanの公式サイトにアクセスします。

## https://www.oajapan.org/

| ← → C ଲ to ajapan.org                                               | * 🗟 🔹 😒 🔅                  |  |
|---------------------------------------------------------------------|----------------------------|--|
| <b>OVEREATERS</b><br>ANONYMOUS®<br>Japan National Service Board     |                            |  |
| OAへようこそ! ~ 全国ミーティング会場… お知らせ 書籍販売のご案内 パンフレッ                          | ット(リーフ… お問い合わせ リンク(海外のOA)  |  |
| グループ・メンバー向〜                                                         |                            |  |
|                                                                     |                            |  |
| OA オーバーイーターズ・アノニマス へようこそ!                                           | サイト内を検索 の                  |  |
| X f Bl ♥ INE □ピー                                                    | 最近の投稿                      |  |
| © 2015.04.14 © 2025.06.13                                           | 5 【ぎふグループ】ミーティング情報変更       |  |
| ※OA JapanのホームページのURLが変わりました。 ブックマークを保存されている方は更                      | 每週火曜19:00~20:00            |  |
| 新順げますようお願い致します。下記が新しいURLです。                                         | 【YAMAHANAグループ】 ミーティング      |  |
| https://www.oajapan.org                                             | 情報変更 毎週月曜19:00~20:00       |  |
| OA オーバーイーターズ・アノニマス は、経験と力と希望をお互いに分かち合いはがら、                          | 【熊本Came to Believeグループ】 グル |  |
| https://www.oajapan.org 食べ物へのとらわれ (渦食・渦食嘔吐・拒食・下剤刮田など) という共通の問題から回復で |                            |  |

2. ページ上部のメニューバーの「お問い合わせ」にマウスカーソルを合わせる

ページ上部のメニューバーから、「お問い合わせ」という項目を見つけてマウスカーソルを合わせ て下さい。すると「お問い合わせ」と、「ホームページ掲載依頼」という2つのメニューが出てきま す。

| ← → C ଲ 😄 oajapan.org                                                                                                    | * 🗟 🍖 🗅 🧔 :                                   |  |
|----------------------------------------------------------------------------------------------------|-----------------------------------------------|--|
| Japan National Service Board                                                                                                    |                                               |  |
| OAへようこそ! 、全国ミーティング会場… お知らせ 書籍販売のご案内 パンフレット(リーフ                                                                                         | 7. お問い合わせ - リンク (海外のOA)                       |  |
| グループ・メンバー向ー                                                                                                    | お問い合わせ                                        |  |
|                                                                                                    | ホームページ掲載依頼                                    |  |
| X Facebook 1477 Pocket LINE 32-                                                                                                    | 最近の投稿                                         |  |
| の2015.04.14 の2025.06.15<br>※OA JapanのホームページのURLが変わりました。ブックマークを保存されている方は更                                                               | 【ぎふグループ】 ミーティング情報変更<br>毎週火曜19:00~20:00        |  |
| 新順けますよつお願い致します。ト記が新しいURLです。<br><u>https://www.oajapan.org</u>                                                                          | 【YAMAHANAグループ】 ミーティング<br>情報変更 毎週月曜19:00~20:00 |  |
| OA オーバーイーターズ・アノニマス は、経験と力と希望をお互いに分かち合いながら、<br>https://www.oajapan.org/contact/ <sub>急く</sub> 効ヘのとらわれ (温食・温食嘔吐・拒食・下剤利用など) という共通の問題から回復す | 【熊本Came to Believeグループ】 グル<br>ープ終了            |  |

# 3.「ホームページ掲載依頼」を選択する 「ホームページ掲載依頼」という項目をクリックしてください。

| ← → C ଲ                                                                                                    | * 🗟 🍖 🗅 🧔 :                                   |  |
|----------------------------------------------------------------------------------------------------|-----------------------------------------------|--|
| <b>OVEREATERS</b><br>ANONYMOUS®<br>Japan National Service Board                                                         |                                               |  |
| OAへようこそ! 〜 全国ミーティング会場… お知らせ 書籍販売のご案内 パンフレット(リーフ                                                                         | 7… お問い合わせ - リンク(海外のOA)                        |  |
| グループ・メンバー向ー                                                                                                    | お問い合わせ                                        |  |
| OA オーバーイーターズ・アノニマス へようこそ!                                                                                               |                                               |  |
| x Facebook はてブ Pocket LINE コピー<br>© 2015.04.14 つ 2025.06.15                                                             | 最近の投稿<br>【ぎふグループ】 ミーティング情報変更                  |  |
| ※OA JapanのホームページのURLが変わりました。ブックマークを保存されている方は更                                                                           | 毎週火曜19:00~20:00                               |  |
| 新頂けますようお願い致します。下記が新しいURLです。<br>h <u>ttps://www.oajapan.org</u>                                                          | 【YAMAHANAグループ】 ミーティング<br>情報変更 毎週月曜19:00~20:00 |  |
| OA オーバーイーターズ・アノニマス は、経験と力と希望をお互いに分かち合いながら、<br>https://www.oajapan.org/contact/ 含べ物へのとらわれ (過食・過食・固食・下剤利用など)という共通の問題から回復す | 【熊本Came to Believeグループ】 グル<br>ープ終了            |  |

4. ホームページ掲載依頼フォームページに移動する

「ホームページ掲載依頼」フォームのページが表示されます。このページで必要な情報を入力して依頼を行います。

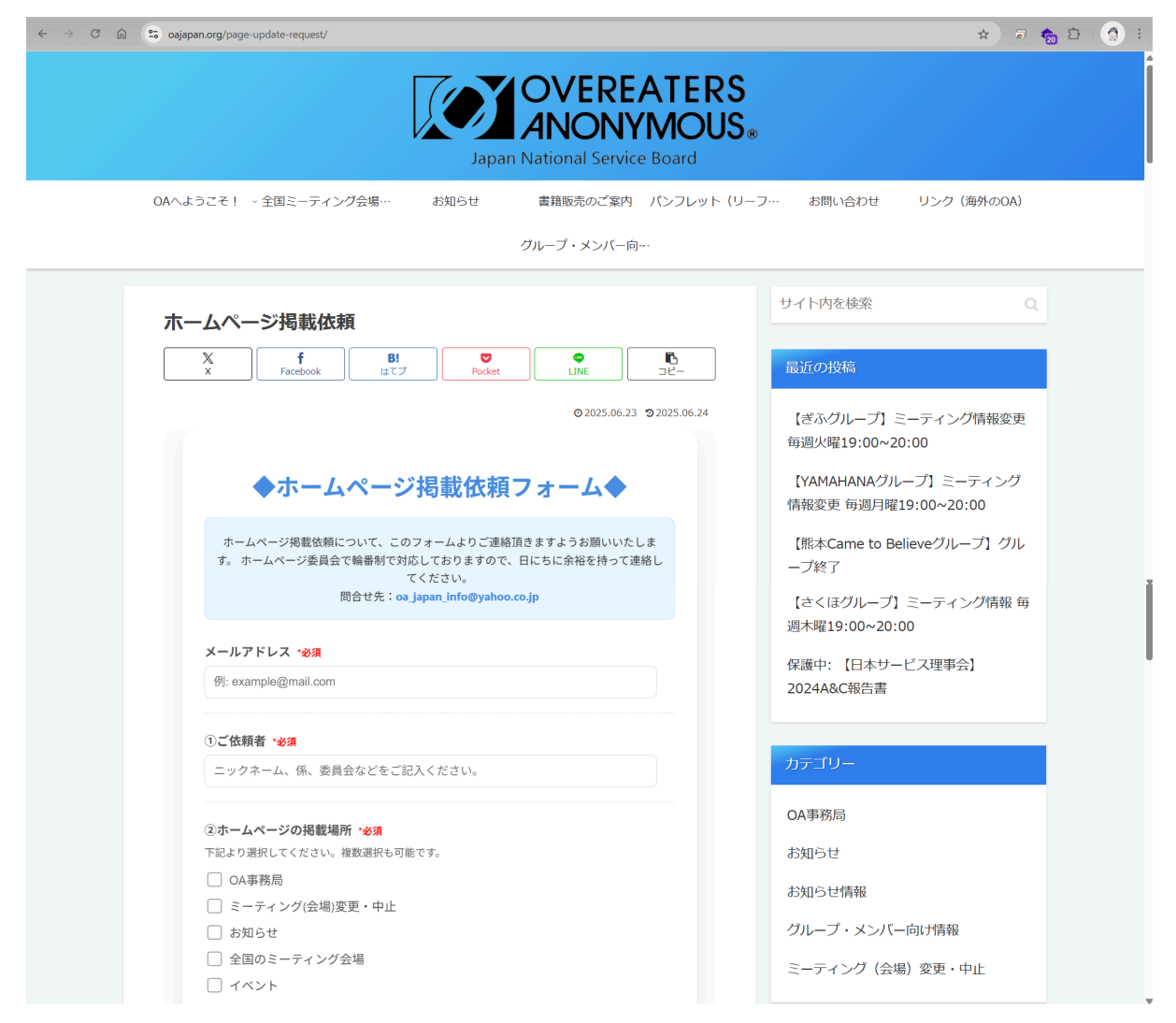

# フォームの入力方法

フォームページが表示されたら、以下の項目に沿って必要な情報を入力していきます。必須項目 (※必須が付いている項目)は必ず入力してください。

メールアドレス ※必須

ご依頼内容に関する連絡を受け取るためのメールアドレスを入力してください。正確に入力しないと返信が届きませんのでご注意ください。

## メールアドレス \*<mark>必須</mark>

例: example@mail.com

①ご依頼者 ※必須

ご依頼者様のニックネーム、係、委員会などをご記入ください。

## ①ご依頼者 \*必須

ニックネーム、係、委員会などをご記入ください。

## ②ホームページの掲載箇所 ※必須

情報を掲載されたいホームページの箇所について、チェックをして下さい。 複数選択可能です。その他をご選択の場合は、右に表示されるテキストボックスへ掲載箇所に ついての説明文をご記入下さい。

#### ②ホームページの掲載場所 \*必須

下記より選択してください。複数選択も可能です。

- OA事務局
- □ ミーティング(会場)変更・中止
- () お知らせ
- □ 全国のミーティング会場
- □ イベント
- [ ] その他:

③お知らせする情報の種類 ※必須

会場変更のお知らせ、日程変更のお知らせ、イベント開催のお知らせなど、お知らせする情報の 種類についてご記入下さい。

#### ③お知らせする情報の種類 \*<u>必須</u>

例:会場変更のお知らせ/日程変更のお知らせ/イベント開催のお知らせ など

回答を入力する

④該当する日付、時間、期間 <u>※必須</u> 該当する日付、時間、期間をご記入下さい。

④該当する日付、時間、期間 \*必須

例:2024年9月1日(日)13:00~14:30 など

回答を入力する

## ⑤グループ名 ※必須

## グループ名をご記載下さい。

⑤グループ名 \*必須

回答を入力する

## ⑥場所 ※必須

#### イベント開催場所など、場所の情報をご記入下さい。

⑥場所 \*必須

例: イベント開催場所:さいたま市シーノ大宮

回答を入力する

⑦伝えたい情報

# 「ミーティング会場の変更がありますので、お知らせします」など、伝えたい情報についての説明文をご記入下さい。

⑦伝えたい情報 \*必須

例:ミーティング会場の変更がありますので、お知らせします。

回答を入力する

⑧その他

上記の項目以外に、依頼に関して特記しておきたいことや、担当者へのメッセージなどがあれば 自由に入力してください。

⑧その他

例:駐車場はありません。 など

回答を入力する

## 関連ファイルのアップロード

掲載したい画像ファイル、配布資料のPDFファイルなど、依頼内容に関するファイルがある場合 は、「関連ファイルのアップロード」をクリックして添付したいファイルを選択してください。合計容 量25MBまでアップロード出来ます。

#### 関連ファイルのアップロード(任意)

画像、資料など掲載に必要なファイルがあればアップロードしてください。

ファイルをここにドラッグ&ドロップ またはクリックしてファイルを選択

## 依頼を送信

すべての項目の入力、添付ファイルの選択が完了したら、入力内容に間違いがないかを確認の 上「依頼を送信」ボタンをクリックして依頼を送信します。

## **▲** 依頼を送信

# 送信後の確認

送信が完了すると、通常は画面に「ホームページ掲載依頼を受理致しました」といった内容のメッ セージが表示されます。担当者が内容を確認し、追ってご連絡しますので、しばらくお待ちくださ い。

| ← → ♂ ⋒ 😫 osjapan.org/page-update-request/      | x 🕫 🏚 한 🔵 :                                   |  |  |
|-------------------------------------------------|-----------------------------------------------|--|--|
| OAへようこそ! ~ 全国ミーティング会場… お知らせ 書籍販売のご案内 パンフレット(リー) | フ… お問い合わせ リンク(海外のOA)                          |  |  |
| グループ・メンバー向ー                                     |                                               |  |  |
| ホームページ掲載依頼                                      | サイト内を検索 Q                                     |  |  |
| X<br>x Facebook B! ♥ ♥ LINE □Ľ-                 | 最近の投稿                                         |  |  |
| © 2025.06.23                                    | 【ぎふグループ】 ミーティング情報変更<br>毎週火曜19:00~20:00        |  |  |
|                                                 | 【YAMAHANAグループ】 ミーティング<br>情報変更 毎週月曜19:00~20:00 |  |  |
| ホームページ掲載依頼を受理致しました。<br>ホームページ掲載後、メールにてご連絡いたします。 | 【熊本Came to Believeグループ】 グル<br>ープ終了            |  |  |
|                                                 | 【さくほグループ】 ミーティング情報 毎<br>週木曜19:00~20:00        |  |  |
| マ 依頼が正常に送信されました!                                | 保護中: 【日本サービス理事会】                              |  |  |

なお、入力したメールアドレス宛てに、依頼内容の自動返信メールが届きますのでご確認ください。もし自動返信メールが来ない場合は、ホームページ掲載依頼フォームにご記入頂いたメール アドレスに誤りがある可能性があります。再度ご確認の上、フォームへ記入・投稿して頂けますようお願い致します。

それでも自動返信メールが届かない場合は、「oa\_japan\_info@yahoo.co.jp」へメールでホームページ掲載依頼を送付頂けますようお願い致します。メールへの記入内容は、ホームページ掲載依頼フォームの記入項目をご記入下さい。